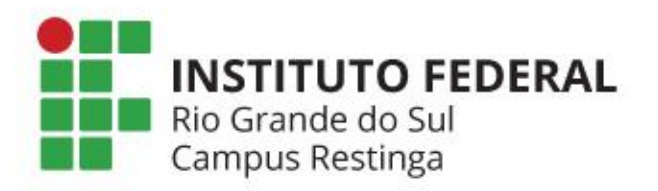

# Acesso ao Moodle e inscrição nas disciplinas

Atividades Pedagógicas não Presenciais Orientações de Acesso

## **APNPs - Moodle**

Rio Grande do Sul Campus Restinga

As salas devem ser acessadas no ambiente Moodle do Campus Restinga: <u>http://moodle.restinga.ifrs.edu.br</u>

| Página inicial                                                |                                                        | Clique em Acessar para |
|---------------------------------------------------------------|--------------------------------------------------------|------------------------|
| Navegação<br><b>&gt; Página inicial</b><br><b>&gt; Cursos</b> | Categorias de Cursos<br>• APNP                         | <pre> Cont</pre>       |
|                                                               | APNP - Superior                                        |                        |
|                                                               |                                                        |                        |
|                                                               | - Superior                                             |                        |
|                                                               | <ul> <li>Análise e Desenvolvimento de Siste</li> </ul> | emas                   |
|                                                               | Eletrônica Industrial                                  |                        |
|                                                               | Gestão Desportiva e de Lazer                           |                        |
|                                                               | Letras Português e Espanhol                            |                        |
|                                                               | Processos Gerenciais                                   |                        |
|                                                               | ▼Técnico                                               |                        |
|                                                               | Concomitante                                           |                        |
|                                                               |                                                        |                        |
|                                                               | <ul> <li>Subsequente</li> </ul>                        |                        |
|                                                               | Subsequence                                            |                        |

# **APNPs - Login**

- Usuário e senha usados no sistema são os mesmos usados para logar no wifi (rede) do Campus.
- Seu usuário é o número da matrícula (apenas os números)
  - Exemplo: matrícula = 12345678 => usuário = 12345678.
- Se nunca acessou o ambiente sua senha inicial é a data de nascimento (somente números, no formato ddmmaaaa)
  - Exemplo: 15121999

INSTITUTO FEDERAL Rio Grande do Sul **Campus Restinga** Esqueceu o seu usuário ou Identificação de usuário senha? Senha O uso de Cookies deve ser permitid  $\checkmark$ Informe usuário e 0 Lembrar identificação de senha e clique usuário em Acessar Acessar

#### Importante:

- Caso não saiba ou não lembre da senha, clique aqui.
- Caso queira trocar a sua senha, clique aqui.

- Se as opções acima não tiverem resolvido a sua dificuldade, entre em contato com o setor de TI através do e-mail <u>dti@restinga.ifrs.edu.br</u>

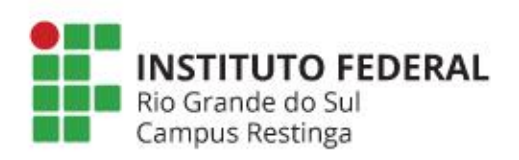

#### **APNPs - Categorias de Cursos**

| Moodle Português - Bra                                                                                                    | iil (pt_br) 🔻                                                                                                    | 🛕 🍝 Alane fisio 🔘 👻 |  |
|----------------------------------------------------------------------------------------------------|----------------------------------------------------------------------------------------------------|---------------------|--|
| Painel / Página inicial do                                                                                                    | DERAL                                                                                                    |                     |  |
| Navegação<br>Painel<br>* Página inicial do site<br>ros<br>Clicar em "Página<br>cial do site"<br>INSTITUTO FEDERAL<br>Rio Grande do Sul | Categorias de Cursos<br>• APNP<br>• APNP - Superior<br>• APNP - Análise e Desenvolvimento de Sis<br>• APNP - Eletrônica Industrial<br>• APNP - Gestão Desportiva e de Lazer<br>• APNP - Gestão Desportiva e de Lazer<br>• APNP - Letras Português e Espanhol<br>• APNP - Processos Gerenciais<br>• APNP - Processos Gerenciais<br>• APNP - Técnico<br>• APNP - Integrado<br>• APNP - Integrado<br>• APNP - Informática<br>• APNP - Lazer<br>• APNP - PROEJA<br>• APNP - PROEJA<br>• APNP - Comércio<br>• APNP - Subsequente<br>• APNP - Guia de Turismo | temas               |  |

#### **APNPs - Salas Virtuais**

INSTITUTO FEDERAL Moodle Português - Brasil (pt\_br) -. . APNP - Análise e Desenvolvimento de Sistemas Painel / Cursos / APNP / APNP - Superior / APNP - Análise e Desenvolvimento de Sistemas Navegação Categorias de Cursos: APNP / APNP - Superior / APNP - Análise e Desenvolvimento de Sistemas 🗢 ✓ Painel # Página inicial do site Buscar cursos Vai 🕜 > Páginas do site ✓ Cursos a. APNP - Teste ~ APNP Sin 1 ~ APNP - Superior Disciplina teste. ~ APNP -Análise e Desenvolviment o de Sistemas testeapnp > APNP -Eletrônica Clique na disciplina Industrial > APNP - Gestão Desportiva e de em que deseja se Lazer > APNP - Letras Português e inscrever. Espanhol > APNP -Processos Gerenciais > APNP - Técnico > Extensão > Superior > Técnico Administração ✓ Categoria: APNP · Análise e Desenvolvimento de Sistemas 🗹 Estruturas de competência

**INSTITUTO FEDERAL** Rio Grande do Sul Campus Restinga Você acessou como <u>Aluno Teste (Sair)</u> <u>Página inicial</u> <u>Resumo de retenção de dados</u> <u>Obter o aplicativo para dispositivos móveis</u>

# **APNPs - Inscrição na Disciplina**

Can

| lavegação<br>Painel                                                                                 | Opções de inscrição                                                          | *                                                                                                    |
|----------------------------------------------------------------------------------------------------|------------------------------------------------------------------------------|----------------------------------------------------------------------------------------------------|
| <ul> <li>Página inicial do site</li> <li>Páginas do site</li> <li>Cursos</li> </ul>                 | SAPNP - Teste<br>Disciplina t                                                | a, teste.                                                                                                    |
| dministração<br>Administração do curso<br><b>&amp; Faça a minha</b><br><b>inscrição neste curso</b> | <ul> <li>tstapnp</li> <li>Chave de inscrição</li> <li>Inscreva-me</li> </ul> | Caso a tela de Autoinscriçã<br>seja exibida, o professor da<br>disciplina é quem lhe<br>informará a chave para<br>acesso. |
| Você acessou como <u>Alunc</u><br><u>testeapnp</u><br><u>Resumo de retenção de d</u>                | <u>Teste (Sair)</u><br>ados                                                  |                                                                                                    |

### **APNPs - Salas Virtuais**

| APINP - IESTE<br>Painel / Cursos / APNP / AI                                                             | PNP - Superior / APNP - Análise e Desenvolvimento de Sistemas / testeapnp           |                                                                                                    |   |
|----------------------------------------------------------------------------------------------------|-------------------------------------------------------------------------------------|----------------------------------------------------------------------------------------------------|---|
| Navegação                                                                                                | Vacê está inscrito no curso.                                                        | × 💿                                                                                                    |   |
| <ul> <li>Página inicial do site</li> <li>Páginas do site</li> <li>Meus cursos</li> <li>Cursos</li> </ul> | Avisos                                                                              | Tudo certo, você verá o conteúdo da disciplina                                                                                                    |   |
| Administração                                                                                            | Tópico 1                                                                            |                                                                                                    |   |
| <ul> <li>Administração do curso</li> <li>Cancelar a minha</li> <li>instrinção no curso</li> </ul>        | Tópico 2                                                                            |                                                                                                    |   |
| testeapnp                                                                                                | То́рісо 3                                                                           |                                                                                                    |   |
|                                                                                                    | Tópico 4                                                                            |                                                                                                    |   |
| Obter o aplicativo para dis                                                                              | Atenção: O sistema diferencia letras maiúsculas e minúsculas. Caso                  | APNP - Teste<br>Painel / Cursos / APNP / APNP - Superior / APNP - Análise e Desenvolvimento de Sistemas / testeapnp / Faça a minha inscrição neste curso / Opções de inscrição<br>Navegação<br>Painel<br>Painel<br>Paine | * |
|                                                                                                    | apresente erro, digite a chave de<br>inscrição exatamente como lhe foi<br>informada | Yagiilas du site     Cross     APNP     Disciplina teste.     Settensão     Superior     Y fécnico     Y tstappp                                                                                                    |   |
|                                                                                                    | Persistindo o problema, entre em<br>contato com o professor da                      | Chave de inscrição  Chave de inscrição  Chave de inscrição incorreta, por favor teste novamente Chave de inscrição incorreta, por favor teste novamente Inscrição neste curso                                                                                                    |   |
|                                                                                                    | disciplina<br>INSTITUTO FEDERAL<br>Rio Grande do Sul                                | Você acessou como <u>Aluno Teste (Sair)</u><br>testeapnp<br>Resumo de retenção de dados<br><u>Obter o aplicativo para dispositivos móveis</u>                                                                                                    |   |

# **APNPs - Disciplinas já Inscritas**

INSTITUTO FEDERAL Rio Grande do Sul Campuis Restinga Português - Brasil (pt\_br) -4 9 Personalizar esta página Navegação Cursos acessados recentemente Linha do tempo Painel **•** 11 -A Página inicial do site > Páginas do site ✓ Meus cursos > testeapnp APNP - Análise e Desenvolvim.. Nenhuma atividade com APNP - Teste prazo Arquivos privados Resumo dos cursos Todos (exceto removidos da visualização) -1= Nome do curso -Cartão 🔻 Nenhum arquivo disponível Gerenciar arquivos privados... APNP - Análise e Desenv... Usuários Online **APNP** - Teste 2 usuários online (últimos 5 minutos) Aluno Teste Para os próximos acessos, o curso já vai estar aparecendo na tela inicial do sistema. INSTITUTO FEDERAL Rio Grande do Sul **Campus Restinga**